AGENCIA DE INFORMACIÓN Y CONTROL ALIMENTARIOS

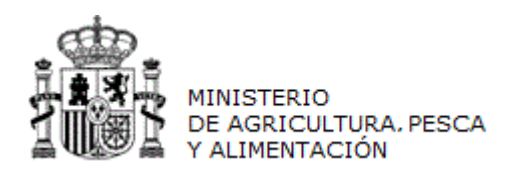

# MANUAL DE USUARIO

# INFOLAC

## **CONTRATOS DE LECHE**

(Versión para Compradores)

CÓDIGO: PWE\_MUS\_LAC\_401\_GCNT

VERSIÓN: 4.0.1

FECHA: Abril 2021

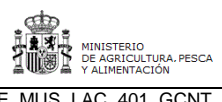

PWE\_MUS\_LAC\_401\_GCNT Versión: 4.0.1 Fecha: Abril 2021

INFOLAC

# ÍNDICE

| 1 ( | OBJETO                                                           | 3  |
|-----|------------------------------------------------------------------|----|
| 2   | DESCRIPCIÓN                                                      | 3  |
| 3   | INSTRUCCIONES DE USO                                             | 3  |
| 3.1 | 1 Listado de Contratos o Listado de Acuerdo Cooperativo          | 4  |
| 3.2 | 2 Altas de Contratos y Acuerdos Cooperativos                     | 4  |
| 3.3 | 3 Consultas/modificaciones de Contratos y Acuerdos ya existentes | 8  |
| 3.4 | 4 Cargar Ficheros                                                | 14 |
| 3.5 | 5 Renovación Automática                                          | 14 |
| 3.6 | 6 Contratos indefinidos                                          | 16 |
| 3.7 | 7 Subrogación                                                    | 16 |
| 3.8 | 8 Baja Masiva de Contratos/Acuerdos Cooperativos                 | 20 |

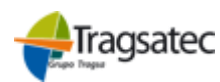

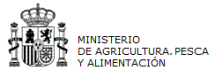

Versión: 4.0.1

Fecha: Abril 2021

MANUAL DE USUARIO Contratos de Leche (Versión para Compradores)

INFOLAC

## 1 OBJETO

Este documento se ha elaborado como guía para el uso de la aplicación por parte de los usuarios (compradores) que realizan los contratos a productores, aclarando cualquier duda que pueda surgir durante el uso de la misma.

## 2 DESCRIPCIÓN

El usuario puede acceder al módulo de **Contratos de Leche** seleccionando en el menú principal de la aplicación la opción **Contratos.** En este módulo se puede consultar contratos ya registrados y grabar nuevos contratos, escogiendo en el desplegable la opción **Listado de Contratos** para la gestión manual de contratos, o la opción **Cargar Fichero** que permite grabar los contratos de forma simultanea cuando los datos nos vengan por medio de un fichero.

## **3 INSTRUCCIONES DE USO**

Seleccionando Contratos del menú principal aparecen, en un submenú, aquellas opciones a las que el usuario puede acceder. Aparecerán estas 2 opciones que se muestran en la imagen (*Listado de Contratos, Cargar Fichero (Fich. Contratos, Fich. Adendas)*), *Renovación Automática y Baja Masiva (Fichero)*. En el caso de seleccionar Acuerdo Cooperativo tendremos las mismas opciones.

| Comunidad Auto | amunidad Autónoma de Cantabria - Versión 4.0.4 Cambiar Grupo Sequridad Cambiar dedarante |                              |                           |                |                       |                 |                  |          |       |  |
|----------------|------------------------------------------------------------------------------------------|------------------------------|---------------------------|----------------|-----------------------|-----------------|------------------|----------|-------|--|
|                |                                                                                          |                              | Declaración Me            | ensual de Pr   | oductores de Leche de | e Vaca          |                  |          |       |  |
| RD 115/2013 (  | hasta marzo 2015                                                                         | ) Dedaraciones de Leche      | Acuerdo Cooperativo       | Contratos      | Estado ficheros car   | gados Informaci | ón y utilida des |          |       |  |
|                |                                                                                          |                              | Listad                    | o de Contratos |                       |                 |                  |          |       |  |
| ar             | /NIF                                                                                     | Apellidos y nombre o razón s | ocial del comprador decla | Carga          | r Honero              |                 |                  |          |       |  |
| A393           | 98953                                                                                    | XAXXEOX XE XAXXAXXEX, X.     | ۹.                        | Reno           | ación Automática      |                 |                  |          |       |  |
|                |                                                                                          |                              |                           | Baja I         | /asiva (Fichero)      |                 |                  |          |       |  |
| Altad          | leclaración                                                                              | Año                          | 2021                      | ~              |                       | Mes             |                  | Febrero  | ~     |  |
|                |                                                                                          |                              |                           |                |                       |                 |                  |          |       |  |
|                | LISTADO DE DECLARACIONES                                                                 |                              |                           |                |                       |                 |                  |          |       |  |
| Año            | Mes                                                                                      | Num, prod                    | Litros a douiridos        |                | Importe a             | abonado         | Anexo/Borrado    | r Estado | Gerre |  |

Dentro de la opción Cargar Fichero existen dos opciones de menú principales:

| Listado de Contratos |                 |
|----------------------|-----------------|
| Cargar Fichero       | Fich. Contratos |
|                      | Fich. Adendas   |

| Al pulsar        | en      | cada | una | de | ellas | aparecerán | las | pantallas | que | se | describen | а | continuación.  |
|------------------|---------|------|-----|----|-------|------------|-----|-----------|-----|----|-----------|---|----------------|
| Fecha Impresión: | 23/02/2 | 2021 |     |    |       |            |     |           |     |    |           |   | Página 3 de 20 |

- cona improvioni 20/02/202

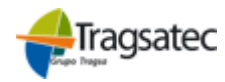

|                            | MINISTERIO<br>DE AGRICULTURA, PESCA<br>Y ALIMENTACIÓN |
|----------------------------|-------------------------------------------------------|
| MANUAL DE USUARIO          | PWE_MUS_LAC_401_GCNT                                  |
| Contratos de Leche         | Versión: 4.0.1                                        |
| (Versión para Compradores) | Fecha: Abril 2021                                     |
|                            |                                                       |

Listado de Contratos o Listado de Acuerdo Cooperativo

Esta pantalla permite a los compradores consultar los contratos ya grabados, modificarlos antes de asociarles una declaración de entregas y dar de alta, de forma manual un contrato o un Acuerdo Cooperativo de un productor. Los compradores que sean cooperativas o SAT podrán acceder tanto a acuerdos cooperativos para sus socios, como a contratos individuales para los no socios de la cooperativa.

La pantalla que aparecerá en ambos casos será la siguiente (Cambiando el literal de las etiquetas por contrato o acuerdo, según corresponda).

| Comunidad Autónoma de Cataluña - 1 |                                     |                          |                          |                                 |  |  |  |
|------------------------------------|-------------------------------------|--------------------------|--------------------------|---------------------------------|--|--|--|
| F.,                                |                                     | Gestión de Con           | tratos                   | Castellano   Català             |  |  |  |
| RD 115/2013 (hasta marzo 201       | 5) Declaraciones de Leche Contratos | Estado ficheros cargados | Información y utilidades |                                 |  |  |  |
| COMPRADOR                          |                                     |                          |                          |                                 |  |  |  |
| NIF                                | L                                   | Nom                      | bre comprador            | I,                              |  |  |  |
| Domicilio                          | ł                                   | Loca                     | lidad                    |                                 |  |  |  |
| Municipio                          | L,                                  | Códi                     | go Postal                | (                               |  |  |  |
| Alta contrato                      | NIF<br>Extranjero                   |                          |                          | Especie Seleccione una especi V |  |  |  |

|              | LISTADO DE CONTRATOS |                         |                                      |                    |      |                |               |              |            |  |  |
|--------------|----------------------|-------------------------|--------------------------------------|--------------------|------|----------------|---------------|--------------|------------|--|--|
| Id. Contrato | NIF                  | APELLIDOS Y NOMBRE O RA | ZÓN SOCIAL                           | Tipo Contrato      | Baja | Especie        | Volumen Total | Fecha Inicio | Fecha Fin  |  |  |
|              |                      |                         |                                      | •                  |      | •              |               |              |            |  |  |
| C00000000000 |                      | 1. 550000 500           |                                      | Prorrogable Automá |      | Leche de Cabra | 22,000        | 01/02/2016   | 01/02/2017 |  |  |
| ( )          |                      | 5                       |                                      | Prorrogable Automá |      | Leche de Vaca  | 156.000       | 01/01/2016   | 01/01/2017 |  |  |
| C            | C '                  | 1                       |                                      | Prorrogable Automá |      | Leche de Vaca  | 60.000        | 01/01/2016   | 01/01/2017 |  |  |
| ( ·          |                      | C                       |                                      | Prorrogable Automá |      | Leche de Cabra | 52.000        | 01/12/2015   | 01/12/2016 |  |  |
| C            |                      | C                       |                                      | Prorrogable Automá |      | Leche de Cabra | 12.000        | 28/01/2015   | 31/12/2015 |  |  |
| ( )          |                      | <u>c</u>                |                                      | Prorrogable Automá |      | Leche de Vaca  | 100.000       | 01/10/2014   | 31/12/2015 |  |  |
| (C) (C)      | C I                  | 1                       |                                      | Indefinido         |      | Leche de Vaca  | 36.000        | 25/08/2013   | 31/12/2015 |  |  |
| C            | 1                    | F                       |                                      | Prorrogable Automá |      | Leche de Cabra | 12.500        | 05/11/2012   | 31/12/2015 |  |  |
| 10 0         | Records from 3       | I to 8 👂 🕅 Page 1       | <ul> <li>15 rows per page</li> </ul> | je 🔻               |      |                |               |              |            |  |  |

Seleccionar/Deseleccionar todo Eliminar filas seleccionadas

#### 3.1 Altas de Contratos y Acuerdos Cooperativos

Todo lo que se va a explicar a continuación será igual para acuerdos y contratos.

Para dar el alta un nuevo contrato lo hacemos desde el siguiente apartado

| Alta contrato | CIF/NIF    | Especie | Seleccione una especi 💌 |
|---------------|------------|---------|-------------------------|
|               | Extranjero |         |                         |

Para ello introduciremos el CIF/NIF o NIE de productor que figurara en el Contrato, así como la especie (Vaca, Oveja o Cabra), y pulsaremos el botón de **Alta Contrato.** 

Si no introduce especificación de productor o especie, aparecerá el siguiente mensaje en pantalla:

• Para dar de alta un contrato debe especificar el productor y la especie.

Si se introduce un CIF/NIF erróneo, aparecerá el siguiente mensaje en pantalla:

Fecha Impresión: 23/02/2021

Página 4 de 20

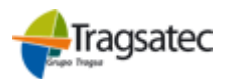

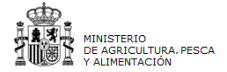

Versión: 4.0.1

Fecha: Abril 2021

(Versión para Compradores)

MANUAL DE USUARIO Contratos de Leche

Formato del Cif/Nif inválido

En relación al productor al dar de alta un contrato podrán dar de alta 3 casos:

- Primero tendremos en cuenta el funcionamiento del productor en el alta de contrato, se podrán dar 3 casos:
  - a. Si el productor ya existe en el sistema se volcarán los datos con la posibilidad de modificar la información del mismo
  - b. Si el productor no existe en el sistema pero si en alguna base del Ministerio, se obtendrán los datos de aquí, con la posibilidad de modificar la información del mismo
  - c. Si el productor no existe habrá que introducir los datos a mano del mismo

Si todo ha ido bien, aparecerá la siguiente pantalla, como novedad deberá indicarse el Código REGA:

|                              | Gestión                                                                                                    | Gestión de Contratos  |                                |  |  |  |  |  |  |
|------------------------------|----------------------------------------------------------------------------------------------------|-----------------------|--------------------------------|--|--|--|--|--|--|
| RD 115/2013 (hasta marzo 201 | RD 115/2013 (hasta marzo 2015) Declaraciones de Leche Acuerdo Cooperativo Contratos Estado ficheros cargados Información y utilidades |                       |                                |  |  |  |  |  |  |
| COMPRADOR                    |                                                                                                    |                       |                                |  |  |  |  |  |  |
| NIF                          | B0000000                                                                                                    | Nombre comprador      | XUXEVA XOOX XX                 |  |  |  |  |  |  |
| Domicilio                    |                                                                                                    | Provincia             |                                |  |  |  |  |  |  |
| Localidad                    |                                                                                                    | Municipio             |                                |  |  |  |  |  |  |
| Código Postal                |                                                                                                    |                       |                                |  |  |  |  |  |  |
|                              |                                                                                                    |                       |                                |  |  |  |  |  |  |
|                              | DATOS DEL                                                                                                    | PRODUCTOR             |                                |  |  |  |  |  |  |
| Id. Extranjero               |                                                                                                    |                       |                                |  |  |  |  |  |  |
| NIF                          |                                                                                                    | Código REGA           |                                |  |  |  |  |  |  |
| Nombre productor             |                                                                                                    |                       |                                |  |  |  |  |  |  |
| Primer Apellido              |                                                                                                    | Segundo Apellido      |                                |  |  |  |  |  |  |
| Domicilio                    |                                                                                                    | Localidad             | 8                              |  |  |  |  |  |  |
| País                         | ESPAÑA                                                                                                    |                       |                                |  |  |  |  |  |  |
| Comunidad Autónoma           | Comunidad Autónoma de Galicia 🔻                                                                                                    | Provincia             | ▼▼                             |  |  |  |  |  |  |
| Municipio                    | Láncara 🔻                                                                                                    | Código Postal         |                                |  |  |  |  |  |  |
| Teléfono                     | 000400445                                                                                                    | Fax                   |                                |  |  |  |  |  |  |
| Correo electrónico           | t                                                                                                    |                       |                                |  |  |  |  |  |  |
|                              | DATOS DE                                                                                                    | L CONTRATO            |                                |  |  |  |  |  |  |
| Id. Contrato                 |                                                                                                    | Especie               | Leche de Vaca                  |  |  |  |  |  |  |
| Fecha Oferta                 | 20/01/2018                                                                                                    | Renuncia plazo mínimo | 0                              |  |  |  |  |  |  |
| Fecha Inicio                 | 01/04/2018                                                                                                    | Fecha Fin             | 31/03/2019                     |  |  |  |  |  |  |
| Fecha de Baja Previa         |                                                                                                    | Tipo de Baja          | Seleccione Tipo de Baja de ( 🔻 |  |  |  |  |  |  |
| Nuevo Contrato               |                                                                                                    | Tipo de Contrato      | Duración determinada 🔻         |  |  |  |  |  |  |
| % tolerancia                 | 2                                                                                                    | Volumen               | 600                            |  |  |  |  |  |  |
| Contrato Homologado INLAC    | Si T                                                                                                    |                       |                                |  |  |  |  |  |  |
| Observaciones                |                                                                                                    |                       |                                |  |  |  |  |  |  |

Una vez que se han introducido los datos del productor, se procederá a introducir los datos propios del Contrato:

Id. Contrato: vendrá precargado y no se podrá modificar

**Fecha de Oferta**: Solo aparecerá en el caso de Contratos y será obligatoria, no aparece en los Acuerdo cooperativos.

**Renuncia Plazo Mínimo**: La Renuncia por el productor a la duración mínima de un año establecida en la oferta del contrato se determina, marcando la casilla correspondiente, lo que permitirá consignar una duración inferior al año sin que salte la incidencia.

**Fecha Inicio**: Es la fecha en la que dará comienzo en contrato y nunca podrá ser anterior a 7 días de la fecha en la que se esté realizando el alta.

Fecha Impresión: 23/02/2021

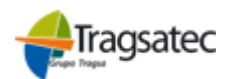

| , @D    |                       |
|---------|-----------------------|
| Į. 13.  | MINISTERIO            |
|         | DE AGRICULTURA, PESCA |
| a www.a | Y ALIMENTACIÓN        |

 MANUAL DE USUARIO
 PWE\_MUS\_LAC\_401\_GCNT

 Contratos de Leche
 Versión: 4.0.1

 (Versión para Compradores)
 Fecha: Abril 2021

INFOLAC

**Fecha Fin:** Fecha de finalización de contratos, debe ser al menos un año después de la fecha de inicio, a no ser que se marque la opción de *Renuncia Plazo Mínimo*, si no fuera así al grabar nos saltaría una incidencia aunque no impediría la grabación del contrato.

Fecha de baja previa: Fecha de baja de un contrato anterior a la fecha fin del mismo

**Tipo de baja**: Si se indica una fecha de baja se tendrá que especificar de qué tipo es dicha baja. Este concepto puede tomar alguno de los siguientes valores:

- 1.- Bajas justificadas (por jubilación cese o fallecimiento de una de las partes).
- o 2.- Rescisión por mutuo acuerdo de un contrato antes de fin de vigencia
- 3.- Contrato finalizado antes de la fecha, pero que no se incluye en los apartados anteriores

**Nuevo contrato:** Identificador del contrato que se quedará registrado cuando hagamos una renovación de un contrato.

Tipo de contrato: El tipo de contrato que se podrá especificar con los siguientes valores:

- **Contratos de duración determinada**: en la que se pacta de inicio por ambas partes la fecha de inicio y de finalización, siendo éstas de carácter fijo y no podrán ser modificadas ni prorrogables, salvo en caso de las bajas descritas. En todo caso se deberá consignar como volumen objeto de contrato el correspondiente a la duración establecida.
- Prorrogable automáticamente: En el que se pactan por ambas partes la fecha de inicio y finalización y se irán prorrogando por parte del primer comprador, en el módulo re Renovación automática por periodos de tiempo y volúmenes iguales al anterior. En el caso que la duración fuera inferior al año se deberá registrar la fecha de la nueva oferta.
- **Indefinido**: si bien son contratos en los que no se estima fecha de finalización, se deberá asignar una duración de un año, a efectos de conocer el volumen contratado anualmente. De forma similar a los anteriores, se irán prorrogando por ese tiempo mientras no se indique lo contrario.

**Contrato homologado INLAC**: Solo aparecerá en el caso de Contratos, no de Acuerdo cooperativo. Se deberá marcar afirmativamente en aquellos casos en que los contratos se ajusten al modelo de INLAC homologado en la Orden APM/230/2018 de 23 de febrero de 2018

**% Tolerancia:** Es obligatorio y el valor ira de 0 a 10. Si el valor no estuviera en ese rango no nos dejaría grabar, avisando del error.

**Observaciones:** Se podrá indicar cualquier tipo de observación que queramos que quede reflejada para el contrato en cuestión.

En caso de que cualquiera de los campos obligatorios no fueran cumplimentados no nos dejaría grabar y aparecería un mensaje informando de la situación.

- No se indicó la Fecha de Inicio del contrato
- No se indicó el Porcentaje de Tolerancia
- EXISTEN ERRORES QUE IMPIDEN GRABAR LA DECLARACIÓN MENSUAL

Si se diera algún error leve que no nos impidiera grabar los datos aparecería la advertencia con el siguiente formato:

- 🛝 La duración del contrato es inferior a un año
- 🛕 El productor es una cooperativa y debería declararse mediante acuerdo cooperativo
- 🋕 Este productor está de baja o ha realizado un cambio de cifnif
- REGISTRO GRABADO CORRECTAMENTE

Fecha Impresión: 23/02/2021

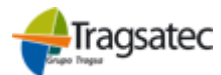

Página 6 de 20

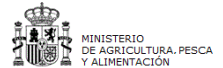

Versión: 4.0.1

Fecha: Abril 2021

INFOLAC

MANUAL DE USUARIO Contratos de Leche

(Versión para Compradores)

| REGISTRO GRABADO CORRECTAMENTE. Una vez grabado el contrato se visualizará el botón Volúmenes, para detallar los tipos de precio y calidad de la leche:      Gettén de Contratos      RU IS/2013 (hata marzo 2015) Declanciones de Leche Acuerdo Cooperativo Contratos Estado ficheros cargados Información y utilidades      COMPRADOR      NUE     B0000000     Nombre comprador     XUXEVA XOOX XX      Provincia     Municipio      DATOS DEL PRODUCTOR  Id. Extranjero NIF     Gódgo REGA Nombre productor      Fimer Apallo     Gódgo REGA     Comunidad Autónoma de Galicia      Códgo Postal      Godgo Postal      Godgo Postal      Gódgo Postal      Gódgo Postal      Godgo Postal      Gódgo Postal      Gódgo Postal      Go | Si se introdujeron todos los datos y no hubo ninguna advertencia solo aparecería el mensaje de |                                                                                           |                            |                                |           |  |  |  |  |  |
|----------------------------------------------------------------------------------------------------|------------------------------------------------------------------------------------------------|-------------------------------------------------------------------------------------------|----------------------------|--------------------------------|-----------|--|--|--|--|--|
| Una vez grabado el contrato se visualizará el botón Volúmenes, para detallar los tipos de precio y calidad de la leche:                                                                                                    | REGISTRO GRABADO CORRECTAMENTE.                                                                |                                                                                           |                            |                                |           |  |  |  |  |  |
| Gestión de Contratos           RD 115/2013 (hasta marzo 2015) Declaraciones de Lache Acuerdo Cooperativo Contratos Estado ficheros cargados Información y utilidades           COMPRADOR           NIF           B0000000           Privincia           MAREVA X00X XX           DATOS DEL PRODUCTOR           Localidad           Compression Contratos Del PRODUCTOR           Localidad           Contrato DATOS DEL PRODUCTOR           Localidad           Contrato DATOS DEL PRODUCTOR           Localidad           Contrato DATOS DEL PRODUCTOR           Localidad           Contrato           Localidad         §           Privancia         Contrato           DATOS DEL PRODUCTOR           Localidad         §           Privancia         Contrato           DATOS DEL PRODUCTOR           Localidad         §           Contrato         Segundo Apellido           DATOS DEL CONTRATO           Laforacon <td>Una vez grabac</td> <td colspan="8">Ina vez grabado el contrato se visualizará el botón Volúmenes, para detallar los tipos de</td>                                                                                                    | Una vez grabac                                                                                 | Ina vez grabado el contrato se visualizará el botón Volúmenes, para detallar los tipos de |                            |                                |           |  |  |  |  |  |
| Gestion de Contratos       RD 115/2013 (hasta marco 2015)     Dedaraciones de Lache     Acuerdo Cooperativo     Contratos     Estado ficheros cargados     Información y utilidades       COMPRADOR       NIF     B0000000     Honbre comprador     XUXEVA XOOX XO       Provincia     Hunicipio     Idiada       Código Postal     Código REGA     NIF       Nombre productor       Primer Apellido     Conunidad Autónoma de Galicia       Domicilio     Localidad     §       Comunidad Autónoma     Comunidad Autónoma de Galicia     Provincia       Contratos       DATOS DEL ONTRATO       Idi contratos       Segundo Apellido       Domicilio                                                                                                    | precio y calidad o                                                                             | recio y calidad de la leche:                                                              |                            |                                |           |  |  |  |  |  |
| RD 115/2013 (hasta marzo 2015)       Declaraciones de Leche A cuerdo Cooperativo Contratos Estado fichenos cargados Información y utilidades         COMPRADOR         NIF       B00000000       Nombre comprador       XUNEVA XXOX XX         Domicilio       Localidad       Runicipio         Código Postal       DATOS DEL PRODUCTOR       Id. Extranjero         NIF       Código REGA       Nombre comprador         NIF       Código REGA       Provincia         Nombre productor       Código REGA       Oconcilio         Nombre productor       Colalidad       E         Primer Apellido       Segundo Apellido       Oconcilio         Domicilio       Localidad       E       Provincia         Ronizera       Posincia           Comunidad Autónoma       Comunidad Autónoma de Galicia       Provincia          Municipio       Láncara       Código Postal           Teléfono       Espacia       Especia       Leche de Vaca          Recha dioino       02/01/2018       Especia       Leche de Vaca           Recha de Baja Trevia       02/01/2018       Penia Fin       31/03/2019           Recha de Baja Trevia<                                                                                                    |                                                                                                | Gestión o                                                                                 | de Contratos               |                                |           |  |  |  |  |  |
| COMPRADOR         NIF       B0000000       Nombre comprador       XUXEVA XXOX XX         Domicilio       Provincia       Municipio         Código Postal       Municipio       Código REGA         NIF       Domoter comprador       Municipio         Nombre productor       Formation and comprador       Municipio         Nombre productor       Formation and comprador       Segundo Apelido         Domicilio       Localidad       S         País       ESPAÑA       Volámenta         Comunidad Autónoma de Galicia V       Provincia       V         Município       Láncara       Código Postal       V         Teléfono       Anacionaria       Fax       S         Correo electrónico       Especie       Beche de Vaca       Fecha Seria         Fecha Oferta       20/01/2018       Fecha Fin       31/03/2019       Fecha Ge Tipo de Baja G ( V)         Nuevo Contrato       Inoi       Tipo de Baja       Seleccione Tipo de Baja G ( V)       Volúmenes         Nuevo Contrato       Inoi de Contrato       Uración determinada V       Volúmenes       Volúmenes                                                                                                    | RD 115/2013 (hasta marzo 201                                                                   | 15) Declaraciones de Leche Acuerdo Cooperativo Contrato                                   | s Estado ficheros cargados | Información y utilidades       |           |  |  |  |  |  |
| NIF       B0000000       Nombre comprador       XUXEVA XOOX XO         Domicilio       Provincia       Municipio         Código Postal       Municipio         I. Extranjero       Domicilio       Segundo Apellido         Nombre productor       r       Código REGA         Nombre productor       r       Codigo Apellido         Domicilio       Localidad       S         País       ESPAÑA       Codigo Postal         Comunidad Autónoma       Comunidad Autónoma de Galicia V       Provincia         Municipio       Láncara       Código Postal         Teléfono       non-rem       Volúmenes         Correo electrónico       Especie       Leche de Vaca         Fecha Oferta       20/01/2018       Renucia plazo mínimo         Fecha de Baja Previa       S       Selacione Tipo de Baja de ( Y         Nuevo Contrato       Tipo de Baja       Selacione Tipo de Baja de ( Y         Nuevo Contrato       Tipo de Contrato       Duración determinada         Sta Vel Homologado INLAC       Z       Volumen       God         Sta Vel Homologado INLAC       Z       Volumen       God                                                                                                    |                                                                                                | СОМР                                                                                      | RADOR                      |                                |           |  |  |  |  |  |
| Demicilio       Provincia         Localidad       Municipio         Código Postal       DATOS DEL PRODUCTOR         Id. Extranjero                                                                                                    | NIF                                                                                            | B0000000                                                                                  | Nombre comprador           | XUXEVA XOOX XX                 |           |  |  |  |  |  |
| Localidad       Municipio         Código Postal       DATOS DEL PRODUCTOR         Id. Extranjero       Id. Extranjero         NIF       Código REGA         Nombre productor       Código REGA         Primer Apellido       Segundo Apellido         Domicilio       Segundo Apellido         País       ESPAÑA         Comunidad Autónoma       Comunidad Autónoma de Galicia         Municipio       Láncara         Teláfono       Comunidar V         Correa celectrónico       Fax         Correa celectrónico       Especie         Lecha de Baja Previa       Goldo Pastal         Id. Contrato       01/04/2018         Fecha Inicio       01/04/2018         Fecha Ge Baja       Seleccione Tipo de Baja de (▼)         Volumen       600       Volúmenes         Observaciones       Contrato       Seleccione Tipo de Baja de (▼) <td>Domicilio</td> <td></td> <td>Provincia</td> <td>· · ·</td> <td></td>                                                                                                    | Domicilio                                                                                      |                                                                                           | Provincia                  | · · ·                          |           |  |  |  |  |  |
| Código Postal         Id. Extranjero         NIF         Nombre productor         Primer Apellido         Domicilio         Domicilio         País         ESPAÑA         Comunidad Autónoma         Comunidad Autónoma         Contrato         Láncara         Voltanente         Fecha Oferta         20/01/2018         Fecha Fin       31/03/2019         Fecha Sinicio       01/04/2018         Fecha Fin       31/03/2019         Tipo de Baja       Seleccione Tipo de Baja de ( ▼)         Nuevo Contrato       Tipo de Contrato       Duración de                                                                                                    | Localidad                                                                                      |                                                                                           | Municipio                  |                                |           |  |  |  |  |  |
| DATOS DEL PRODUCTOR         Id. Extranjero                                                                                                    | Código Postal                                                                                  |                                                                                           |                            |                                |           |  |  |  |  |  |
| Id. Extranjero         NIF         Nombre productor         Primer Apellido         Domicilio         Domicilio         Domicilio         Comunidad Autónoma         Comunidad Autónoma         Contrato         Láncera         Voluma         Especie         Leche de Vaca         Renucia plazo mínimo         Fecha Aferta       20/01/2018         Fecha Fin       31/03/2019         Nuevo Contrato       Duración determinada         Nuevo Contrato       Duración determinada         Volumen       600       Volúmenes         Contrato                                                                                                    |                                                                                                | DATOS DEL PRODUCTOR                                                                       |                            |                                |           |  |  |  |  |  |
| NIF       Código REGA         Nombre productor                                                                                                    | Id. Extraniero                                                                                 |                                                                                           |                            |                                |           |  |  |  |  |  |
| Nombre productor Primer Apellido Segundo Apellido Domicilio Domicilio ESPAÑA Comunidad Autónoma Comunidad Autónoma de Galicia País ESPAÑA Comunidad Autónoma Comunidad Autónoma de Galicia Código Postal Itáncara Código Postal Itáncara Código Postal Itáncara Código Postal Itáncara Código Postal Itáncara Código Postal Itáncara Código Postal Itáncara Código Postal Itáncara Código Postal Itáncara Código Postal Itáncara Código Postal Itáncara Código Postal Itáncara Itáncara | NIF                                                                                            |                                                                                           | Código REGA                | 1                              |           |  |  |  |  |  |
| Primer Apellido       Segundo Apellido         Domicilio       Localidad         País       ESPAÑA         Comunidad Autónoma       Comunidad Autónoma de Galicia         Municipio       Láncara         Láncara       Código Postal         Teléfono       non non non non non non non non non non                                                                                                    | Nombre productor                                                                               |                                                                                           |                            |                                |           |  |  |  |  |  |
| Domicilio       Localidad       §         País       ESPAÑA         Comunidad Autónoma       Comunidad Autónoma de Galicia       Provincia         Municipio       Láncara       Código Postal         Teléfono       Anon no ref       Fax         Correo electrónico       Especie       Leche de Vaca         Fecha Oferta       20/01/2018       Renuncia plazo mínimo         Fecha Oferta       01/04/2018       Fecha Fin       31/03/2019         Fecha Baja Previa       Tipo de Baja       Seleccione Tipo de Baja de ( Vaca)         Nuevo Contrato       Tipo de Contrato       Duración determinada V         % tolerancia       2       Volumen       600       Volúmenes         Observaciones       Especie       Especie       Especione Tipo de Baja de ( Vaca)                                                                                                    | Primer Apellido                                                                                |                                                                                           | Segundo Apellido           |                                |           |  |  |  |  |  |
| País       ESPAÑA         Comunidad Autónoma       Comunidad Autónoma de Galicia       Provincia         Municipio       Láncara       Código Postal         Teléfono       Anonomer       Fax         Correo electrónico       Especie       Leche de Vaca         Fecha Oferta       20/01/2018       Renuncia plazo mínimo         Fecha Oferta       20/01/2018       Fecha Fin       31/03/2019         Fecha Baja Previa       Tipo de Baja       Seleccione Tipo de Baja de ( ▼         Nuevo Contrato       Tipo de Contrato       Duración determinada ▼         % tolerancia       2       Volumen       600       Volúmenes         Observaciones       Especie       Especie<                                                                                                    | Domicilio                                                                                      |                                                                                           | Localidad                  | 5                              |           |  |  |  |  |  |
| Comunidad Autónoma       Comunidad Autónoma de Galicia       Provincia       Image: Comunidad Autónoma de Galicia         Municipio       Láncara       Código Postal       Image: Código Postal         Teléfono       Image: Comunidad Autónoma de Galicia       Fax       Image: Comunidad Autónoma de Galicia         Teléfono       Image: Comunidad Autónoma de Galicia       Fax       Image: Comunidad Autónoma de Galicia       Image: Comunidad Autónoma de Galicia         Correo electrónico       Image: Comunidad Autónoma de Galicia       Fax       Image: Comunidad Autónoma de Galicia       Image: Comunidad Autónoma de Galicia       Image: Comunidad Autóno                                                                                                    | País                                                                                           | ESPAÑA                                                                                    |                            | -                              |           |  |  |  |  |  |
| Municipio       Láncara       Código Postal         Teléfono       Pax       Image: Contrato         Correo electrónico       Especie       Leche de Vaca         Fecha Oferta       20/01/2018       Renuncia plazo mínimo       Image: Contrato         Fecha Oferta       01/04/2018       Fecha Fin       31/03/2019       Image: Contrato         Nuevo Contrato       Tipo de Baja       Seleccione Tipo de Baja de ( ▼       Volúmenes         % tolerancia       2       Volumen       600       Volúmenes         Observaciones       Si ▼       Contrato       Si ▼       Contrato       Contrato       <                                                                                                    | Comunidad Autónoma                                                                             | Comunidad Autónoma de Galicia 🔻                                                           | Provincia                  | -                              | •         |  |  |  |  |  |
| Teléfono       Fax         Correo electrónico       t         DATOS DEL CONTRATO       DATOS DEL CONTRATO         Id. Contrato       Especie       Leche de Vaca         Fecha Oferta       20/01/2018       Renuncia plazo mínimo       Image: Contrato         Fecha Ale Baja Previa       01/04/2018       Fecha Fin       31/03/2019       Image: Contrato         Nuevo Contrato       Tipo de Baja       Seleccione Tipo de Baja de (▼       Volúmenes         % tolerancia       2       Volumen       600       Volúmenes         Observaciones       Especie       Especie       Especie       Especie                                                                                                    | Municipio                                                                                      | Láncara 🔻                                                                                 | Código Postal              |                                |           |  |  |  |  |  |
| Correo electrónico       Emperie       Leche de Vaca         Id. Contrato       Especie       Leche de Vaca         Fecha Oferta       20/01/2018       Renuncia plazo mínimo         Fecha Inicio       01/04/2018       Fecha Fin         Seleccione Tipo de Baja       Seleccione Tipo de Baja de ( ▼         Nuevo Contrato       Tipo de Contrato       Duración determinada ▼         % tolerancia       2       Volumen       600       Volúmenes         Observaciones       Si       ▼                                                                                                    | Teléfono                                                                                       | 000100115                                                                                 | Fax                        |                                |           |  |  |  |  |  |
| DATOS DEL CONTRATO         Id. Contrato       Especie       Leche de Vaca         Fecha Oferta       20/01/2018       Renuncia plazo mínimo       Identification (Contrato)         Fecha Inicio       01/04/2018       Fecha Fin       31/03/2019       Identification (Contrato)         Fecha Baja Previa       Image: Contrato       Tipo de Baja       Seleccione Tipo de Baja de (V)         Nuevo Contrato       Image: Contrato       Duración determinada       Volúmenes         % tolerancia       2       Volumen       600       Volúmenes         Observaciones       Image: Contrato       Image: Contrato       Image: Contrato       Image: Contrato                                                                                                    | Correo electrónico                                                                             | t                                                                                         |                            |                                |           |  |  |  |  |  |
| Id. Contrato     Especie     Leche de Vaca       Fecha Oferta     20/01/2018     Renuncia plazo mínimo       Fecha Inicio     01/04/2018     Fecha Fin     31/03/2019       Fecha de Baja Previa     Impo de Baja     Seleccione Tipo de Baja de ( V       Nuevo Contrato     Impo de Contrato     Duración determinada       % tolerancia     2     Volumen     600       Volúmenes     Volúmenes                                                                                                    |                                                                                                | DATOS DEL                                                                                 | CONTRATO                   |                                |           |  |  |  |  |  |
| Fecha Oferta     20/01/2018     Renuncia plazo mínimo       Fecha Inicio     01/04/2018     Fecha Fin     31/03/2019       Fecha de Baja Previa     Tipo de Baja     Seleccione Tipo de Baja de ( ▼       Nuevo Contrato     Tipo de Contrato     Duración determinada ▼       % tolerancia     2     Volumen     600     Volúmenes       Observaciones     Si                                                                                                    | Id. Contrato                                                                                   | (MANY TO SEE                                                                              | Especie                    | Leche de Vaca                  |           |  |  |  |  |  |
| Fecha Inicio     01/04/2018     Fecha Fin     31/03/2019       Fecha de Baja Previa     Tipo de Baja     Seleccione Tipo de Baja de ( ▼       Nuevo Contrato     Tipo de Contrato     Duración determinada ▼       % tolerancia     2     Volumen     600     Volúmenes       Contrato Homologado INLAC     Si ▼                                                                                                    | Fecha Oferta                                                                                   | 20/01/2018                                                                                | Renuncia plazo mínimo      |                                |           |  |  |  |  |  |
| Fecha de Baja Previa     Tipo de Baja     Seleccione Tipo de Baja de ( ▼       Nuevo Contrato     Tipo de Contrato     Duración determinada ▼       % tolerancia     2     Volumen     600     Volúmenes       Contrato Homologado INLAC     Si ▼                                                                                                    | Fecha Inicio                                                                                   | 01/04/2018                                                                                | Fecha Fin                  | 31/03/2019                     |           |  |  |  |  |  |
| Nuevo Contrato     Tipo de Contrato     Duración determinada       % tolerancia     2       Contrato Homologado INLAC     Si <t< td="">       Observaciones     Volumen</t<>                                                                                                    | Fecha de Baja Previa                                                                           |                                                                                           | Tipo de Baja               | Seleccione Tipo de Baja de ( 🔻 |           |  |  |  |  |  |
| % tolerancia     2     Volumen     600     Volúmenes       Contrato Homologado INLAC     Si< ▼                                                                                                    | Nuevo Contrato                                                                                 |                                                                                           | Tipo de Contrato           | Duración determinada 🔹 🔻       |           |  |  |  |  |  |
| Contrato Homologado INLAC Si  Observaciones                                                                                                    | % tolerancia                                                                                   | 2                                                                                         | Volumen                    | 600                            | Volúmenes |  |  |  |  |  |
| Observaciones                                                                                                    | Contrato Homologado INLAC                                                                      | Si T                                                                                      |                            |                                |           |  |  |  |  |  |
|                                                                                                    | Observaciones                                                                                  |                                                                                           |                            |                                |           |  |  |  |  |  |

Al pinchar en el botón Volúmenes se abre una pantalla en la que se selecciona el tipo de precio (fijo, mixto o variable) y el tipo de figura de calidad con su volumen:

- Leche sin figura de calidad (SFC): Leche no incluida en ninguna de las categorías ٠ de calidad siguientes: producción integrada, producción ecológica, Indicación geográfica protegida, Especialidad Tradicional Garantizada, Denominación de Origen Protegida.
- Leche de Producción integrada (INTEG) •
- Leche de Producción ecológica (ECO)
- Leche con Indicación geográfica protegida (IGP)
- Leche con Especialidad Tradicional Garantizada (ETG)
- Leche con Denominación de Origen Protegida (DOP)

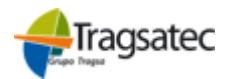

Fecha Impresión: 23/02/2021

Página 7 de 20

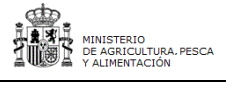

Versión: 4.0.1

\_ . .......

Fecha: Abril 2021

# (Versión para Compradores) INFOLAC

MANUAL DE USUARIO Contratos de Leche

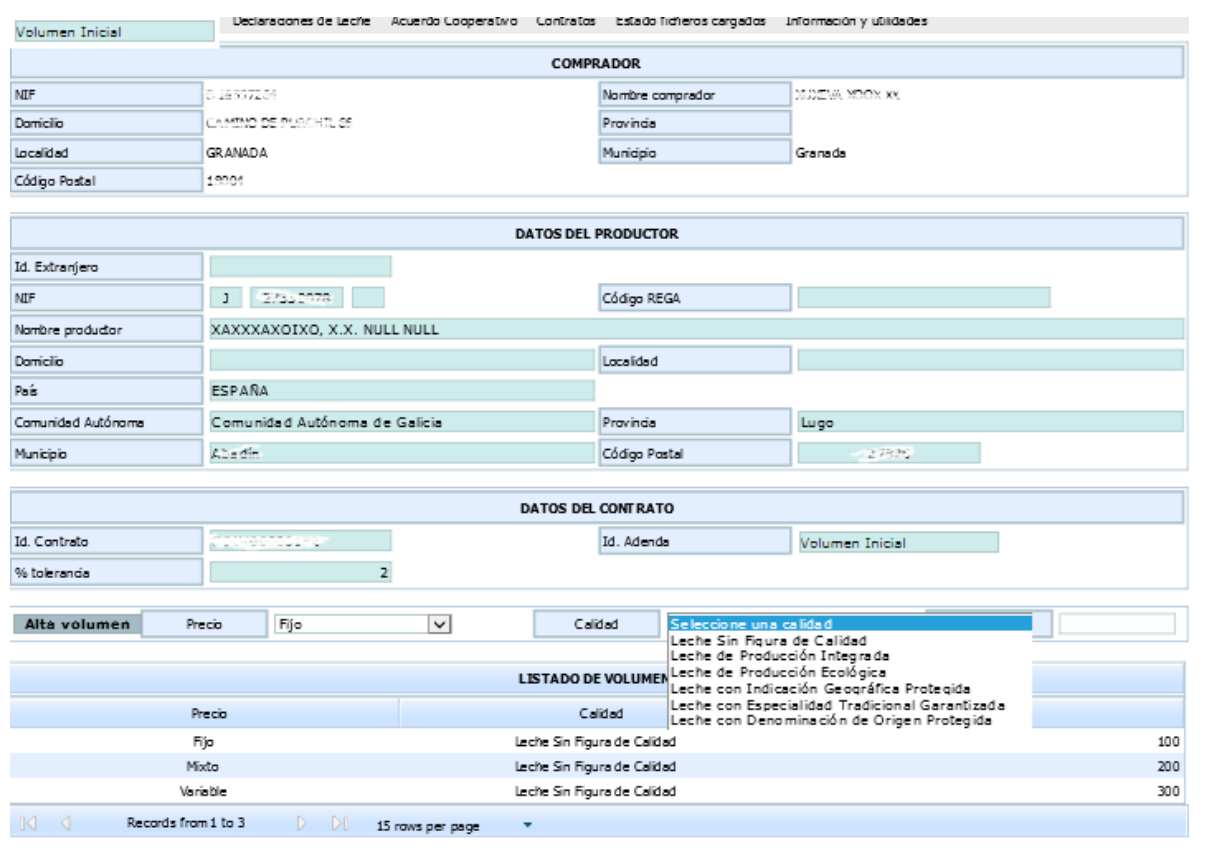

Volver Grabar Eliminar filas seleccionadas

En el mismo contrato se podrán grabar tantos tipos de precios y o volúmenes como sea necesarios.

#### 3.2 Consultas/modificaciones de Contratos y Acuerdos ya existentes

Para las consultas o modificaciones haremos dobleclick sobre el Contrato/Acuerdo que queramos del LISTADO DE CONTRATOS que aparece en pantalla. La pantalla será muy similar a la anterior, salvo que en la parte de abajo tendremos la opción de poder dar de alta nuevas adendas.

Página 8 de 20

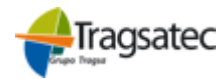

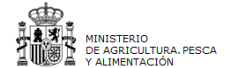

Versión: 4.0.1

Fecha: Abril 2021

(Versión para Compradores)

MANUAL DE USUARIO Contratos de Leche

| RD 115/2013 (hasta marzo 201                | .5) Declaraciones de Leche A | cuerdo Cooperativo Contr | atos Estado ficheros cargados | Información y utilidades     |           |  |  |
|---------------------------------------------|------------------------------|--------------------------|-------------------------------|------------------------------|-----------|--|--|
|                                             |                              | co                       | MPRADOR                       |                              |           |  |  |
| NIF                                         | 0 72 <del>4</del> 0+196 A    |                          | Nombre comprador              | XOXE EXXEXEX/14 MADODOMA     |           |  |  |
| Domicilio                                   | ALTAMARREN 4 19 D            |                          | Provincia                     | GUIPÚZCOA                    |           |  |  |
| Localidad                                   |                              |                          | Municipio                     | Zegama                       |           |  |  |
| Código Postal                               | 20215                        |                          |                               |                              |           |  |  |
|                                             |                              | DATOS D                  |                               |                              |           |  |  |
| te Betraduu                                 |                              | 541055                   |                               |                              |           |  |  |
| ta. Extranjero                              |                              |                          |                               |                              |           |  |  |
| Nue-                                        | 0 /0171751 N                 |                          | CODIGO REGA                   |                              |           |  |  |
| Nombre productor                            | XOXAX                        |                          | Provide Annual                |                              |           |  |  |
| Primer Apellido                             | XXAXXEX                      |                          | Segundo Apelido               | XEXA                         |           |  |  |
| Domicino<br>Refe                            | C/COLON Nº 13                |                          | Localidad                     | PUENTE EL FRESNO             |           |  |  |
| Pais                                        | ESPANA                       | -                        | Providentia                   |                              | -         |  |  |
| Comunicad Autonoma                          | Castilla - La Mancha         | -                        | Provincia                     |                              | •         |  |  |
| Municipio                                   | rucate ci Presno             | •                        |                               | 13680                        |           |  |  |
| Telerono                                    |                              |                          | Pax                           |                              |           |  |  |
| Correo electronico                          |                              |                          |                               |                              |           |  |  |
|                                             |                              | DATOS                    | DEL CONTRATO                  |                              |           |  |  |
| Id. Contrato                                | C15V00016203                 |                          | Especie                       | Leche de Vaca                |           |  |  |
| Fecha Oferta                                | 01/10/2019                   |                          | Renuncia plazo mínimo         |                              |           |  |  |
| Fecha Inicio                                | 01/01/2020                   |                          | Fecha Fin                     | 31/12/2020                   |           |  |  |
| Fecha de Baja Previa                        |                              |                          | Tipo de Baja                  | Seleccione Tipo de Baja de 🔻 |           |  |  |
| Nuevo Contrato                              |                              |                          | Tipo de Contrato              | Prorrogable Automáticame: V  |           |  |  |
| % tolerancia                                | 10                           |                          | Volumen                       | 25.000                       | Volúmenes |  |  |
| Contrato Homologado INLAC                   | SI ¥                         |                          |                               |                              |           |  |  |
| Observationes                               |                              |                          |                               |                              |           |  |  |
|                                             |                              | 1                        | Grabar                        |                              |           |  |  |
| 🔺 No se Indică el Nămero REGA del Productor |                              |                          |                               |                              |           |  |  |
| Alta adenda                                 |                              |                          |                               |                              |           |  |  |
| LISTADO DE ADENDAS                          |                              |                          |                               |                              |           |  |  |
| Id. 4                                       | kdenda                       | Vo                       | lumen Total                   | % toleranci                  | ,         |  |  |
| <  No Records Found D D  15 rows per page → |                              |                          |                               |                              |           |  |  |

Volver Eliminar última adenda Volúmenes

En el caso de modificar los datos de un contrato/acuerdo, las validaciones serán las mismas que al dar un alta, aunque solo se podrán modificar los datos de Fecha de oferta, *Renuncia Plazo Mínimo, Fecha Fin, Tipo de contrato, Volúmenes y %tolerancia,* siempre y cuando no haya ninguna declaración cerrada asignada al contrato. Además los v*olúmenes* y *%tolerancia,* solo se podrán modificar si no tuvieran ninguna adenda más.

En las adendas siguientes a la adenda inicial no se podrá añadir nuevos precios y calidades.

Para dar de alta una adenda se hará pulsando el botón Alta adenda.

Se podrán dar de alta todas las adendas que se quiera siempre y cuando el volumen no sea inferior o igual a la última adenda introducida, no supere el 25% del volumen inicial y el porcentaje de tolerancia esté dentro del rango establecido. En el caso de que cualquiera de los 2 casos anteriores no se cumpliera mostraría el siguiente mensaje indicando que no se ha podido grabar:

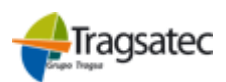

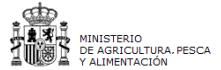

Versión: 4.0.1

Fecha: Abril 2021

(Versión para Compradores)

MANUAL DE USUARIO Contratos de Leche

El porcentaje del volumen supera el máximo permitido respecto al contrato inicial. Debe estar entre (0 - 25)
 El porcentaje de tolerancia debe estar entre los límites (0 - 10)

El porcentaje de tolerancia de la adenda inicial se utiliza para comprobar este margen contra las entregas de leche.

Å La cantidad de litros de leche declarados supera el máximo permitido (volumen + tolerancia)

Si todo ha ido bien, mostrara el siguiente mensaje

REGISTRO GRABADO CORRECTAMENTE

A continuación se deberá seleccionar la adenda y pulsar el botón "Volúmenes" situado bajo la adenda, por defecto se precargará la información del volumen inicial´, o de la última adenda para modificar al alza los volúmenes deseados.

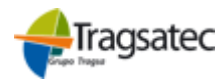

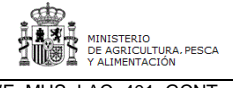

Versión: 4.0.1

Fecha: Abril 2021

(Versión para Compradores)

MANUAL DE USUARIO Contratos de Leche

| RD 115/2013 (hasta marzo 201 | <ol> <li>Declaraciones de Leche Acuerdo Cooperativo Contrato</li> </ol> | s Estado ficheros cargados | Información y utilidades     |
|------------------------------|-------------------------------------------------------------------------|----------------------------|------------------------------|
|                              | СОМР                                                                    | RADOR                      |                              |
| NIF                          | 0.72421496 A                                                            | Nombre comprador           | XERE EXAENENTIA MANNICUA     |
| Domicilio                    | ALTAMARREN 4 1º D                                                       | Provincia                  | GUIPÚZCOA                    |
| Localidad                    |                                                                         | Municipio                  | Zegama                       |
| Código Postal                | 20215                                                                   |                            |                              |
|                              |                                                                         |                            |                              |
|                              | DATOS DEL                                                               | PRODUCTOR                  |                              |
| Id. Extranjero               |                                                                         |                            |                              |
| NIF                          | 0 700 0000 1                                                            | Código REGA                |                              |
| Nombre productor             | XOXÁX                                                                   |                            |                              |
| Primer Apellido              | XXAXXÉX                                                                 | Segundo Apellido           | XEXA                         |
| Domicilio                    | C/COLÓN Nº 13                                                           | Localidad                  | FUENTS EL FRIESNO            |
| País                         | ESPAÑA                                                                  |                            |                              |
| Comunidad Autónoma           | Castilia - La Mancha 🔍                                                  | Provincia                  | CIUDAD REAL                  |
| Municipio                    | Fuente el Fresno                                                        | Código Postal              | 13680                        |
| Teléfono                     |                                                                         | Fax                        |                              |
| Correo electrónico           |                                                                         |                            |                              |
|                              | DATOS DEL                                                               | CONTRATO                   |                              |
| Id. Contrato                 | C10101012267                                                            | Especie                    | Leche de Vaca                |
| Fecha Oferta                 | 01/10/2019                                                              | Renuncia plazo mínimo      |                              |
| Fecha Inicio                 | 01/01/2020                                                              | Fecha Fin                  | 31/12/2020                   |
| Fecha de Baja Previa         |                                                                         | Tipo de Baja               | Seleccione Tipo de Baja de 🔻 |
| Nuevo Contrato               |                                                                         | Tipo de Contrato           | Prorrogable Automáticame: 🔻  |
| 96 tolerancia                | 10                                                                      | Volumen                    | 25.000 Volúmenes             |
| Contrato Homologado INLAC    | SI 🔻                                                                    |                            | -                            |
| Observaciones                |                                                                         |                            |                              |
|                              | Gr                                                                      | abar                       |                              |
| A No se indicé el Néme       | ro REGA del Productor                                                   |                            |                              |
|                              | Alta :                                                                  | idenda                     |                              |
|                              |                                                                         |                            |                              |
|                              | LISTADO                                                                 | DE ADENDAS                 |                              |
| Id. /                        | kdenda Volum                                                            | en Total                   | 96 tolerancia                |
|                              | 11                                                                      | 25000                      | 10                           |
| I                            | n 1 to 1 D DI 15 rows per page 👻                                        |                            |                              |
|                              | Volver Eliminar últin                                                   | na adenda Volúmenes        |                              |

Aparecerán los tipos de precio calidades y volúmenes del contrato y podrá aumentar uno o más calidades sin superar el 25% del total:

Página 11 de 20

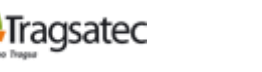

MINISTERIO DE AGRICULTURA, ALIMENTACIÓN Y MEDIO AMBIENTE

MINISTERIO DE AGRICULTURA, PESCA Y ALIMENTACIÓN

PWE\_MUS\_LAC\_401\_GCNT

Versión: 4.0.1

Fecha: Abril 2021

(Versión para Compradores)

MANUAL DE USUARIO Contratos de Leche

| Nombre productor   | XAXXXO XAZ, X.X. NULL | NULL            |                          |                 |         |     |
|--------------------|-----------------------|-----------------|--------------------------|-----------------|---------|-----|
| Domicilio          |                       |                 | Localidad                |                 |         |     |
| hit                | ESPAÑA                |                 |                          |                 |         |     |
| Comunidad Autónoma | Comunidad Autónoma de | Galicia         | Provincia                | Lugo            |         |     |
| Municipio          | Aba dín               |                 | Código Postal            | 27307           |         |     |
|                    |                       |                 |                          |                 |         |     |
|                    |                       | DATOS           | DEL CONTRATO             |                 |         |     |
| Id. Contrato       | 201400-005100         |                 | Id. Adenda               | Volumen Inicial |         |     |
| % toleranda        | 2                     |                 |                          |                 |         |     |
|                    |                       |                 |                          |                 |         |     |
| Alta volumen Pre   | scio Seleccione un pr | recio 🗸         | Calidad Seleccione una o | a lida d 🗸 🧹    | Volumen |     |
|                    |                       |                 |                          |                 |         |     |
|                    |                       | LISTADO         | DE VOLUMENES             |                 |         |     |
| Pr                 | ecio                  |                 | Calidad                  |                 | Volumen |     |
| F                  | jo                    | Leche Sin       | Figura de Calidad        |                 |         | 100 |
| Mi                 | xto                   | Leche Sin       | Figura de Calidad        |                 |         | 200 |
| Vari               | able                  | Leche Sin       | Figura de Calidad        |                 |         | 300 |
| ] վ 🕴 Records from | n 1 to 3 D D 15       | rows per page 🔹 |                          |                 |         |     |

Volver Grabar Eliminar filas seleccionadas

Para dar de alta la adenda inicial es necesario introducir el porcentaje de tolerancia. En cambio, para dar de alta una adenda que no sea la inicial simplemente con pulsar el botón Alta adenda bastará. A continuación se marcará el registro de la adenda y se pulsará el botón volúmenes, para indicar los nuevos volúmenes.

Las adendas siguientes a la adenda inicial (Id. Adenda 00) heredan la tolerancia de la adenda inicial sin poder cambiarlo.

Cuando se graban las adendas de un contrato se valida si la cantidad de litros de leche declarados supera el volumen del contrato (teniendo en cuenta el volumen y la tolerancia).

|            | Alta adenda                             |              |
|------------|-----------------------------------------|--------------|
|            | STADO DE ADENDAS                        |              |
| Id. Adenda | Volumen Total                           | % tolerancia |
| 01         | 25000                                   | 10           |
| <          | rows per page 🔹                         |              |
|            | Volver Eliminar última adenda Volúmenes |              |

Se podrán dar de alta todas las adendas que se quiera siempre y cuando el volumen no sea inferior o igual a la última adenda introducida, no supere el 25% del volumen inicial y el porcentaje de tolerancia esté dentro del rango establecido. En el caso de que cualquiera de los 2 casos anteriores no se cumpliera mostraría el siguiente mensaje indicando que no se ha podido grabar:

| <ul> <li>El porcentaje del volumen supera el máximo permitido respecto al contrato inicial. Debe estar entre (0 - 25)</li> <li>El porcentaje de tolerancia debe estar entre los límites (0 - 10)</li> </ul> |
|----------------------------------------------------------------------------------------------------|
|----------------------------------------------------------------------------------------------------|

También tendremos la opción de poder eliminar la última adenda, ello se hará a través del botón *Eliminar última Adenda.* 

Eliminar última adenda

Antes de proceder a la eliminación, se mostrará un aviso de confirmación avisando al usuario:

Fecha Impresión: 23/02/2021

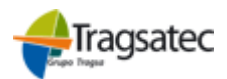

Página 12 de 20

MINISTERIO DE AGRICULTURA, PESCA Y ALIMENTACIÓN

PWE\_MUS\_LAC\_401\_GCNT

Versión: 4.0.1

Fecha: Abril 2021

(Versión para Compradores)
INFOLAC

MANUAL DE USUARIO Contratos de Leche

| Confirmación                                                   | × |
|----------------------------------------------------------------|---|
| Se van a eliminar la última adenda. ¿Está seguro de continuar? |   |
| Cancelar Aceptar                                               |   |
|                                                                |   |

- Si pulsamos Cancelar abortará la operación

Si damos Aceptar, se procederá a la eliminación siempre y cuando no tengan declaraciones cerradas asignadas. Mostrando los siguientes mensajes:

• Si no se ha podido borrar porque tengan declaraciones cerradas asignadas

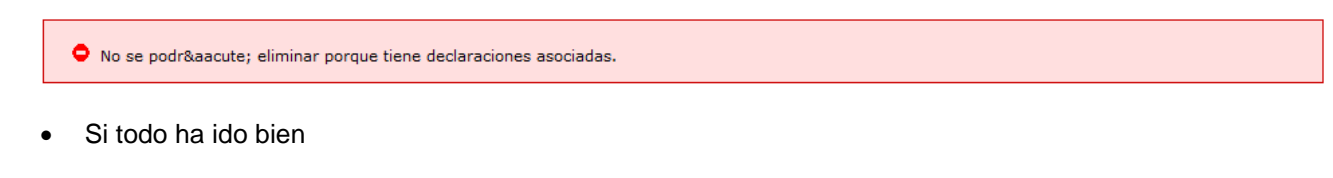

REGISTRO ELIMINADO CORRECTAMENTE

Por último tenemos el botón Volver, que nos lleva a la página anterior.

- 1. Desde aquí también se podrán eliminar contratos siempre que no tengan ninguna declaración asignada. Para ello:
  - Seleccionamos los contratos que queramos eliminar. Si queremos seleccionara todos bastará con pulsar el botón Seleccionar/deseleccionar todos.
  - Pulsamos el botón Eliminar filas seleccionadas.
     Antes de proceder a la eliminación, se mostrará un aviso informando al usuario:

| Confirmación                                                              | × |
|---------------------------------------------------------------------------|---|
| Se van a eliminar los contratos seleccionados. ¿Está seguro de continuar? |   |
| Cancelar Aceptar                                                          |   |
|                                                                           |   |

- Si damos cancelar abortaremos la operación y si damos Aceptar se procederá al borrado.
- Si todo ha ido bien aparecerá el siguiente mensaje en pantalla.

|   | REGISTRO ELIMINADO CORRECTAMENTE                                                                                          |
|---|----------------------------------------------------------------------------------------------------|
| - | Y si no se puede borrar porque alguno de los contratos tenga declaraciones asignadas, apare-<br>cerá el siguiente mensaje |

No se podrá eliminar los registros seleccionados. Hay contratos con declaraciones asociadas.

Fecha Impresión: 23/02/2021

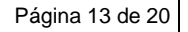

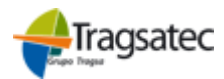

Versión: 4.0.1

Fecha: Abril 2021

#### MANUAL DE USUARIO Contratos de Leche (Versión para Compradores)

INFOLAC

#### 3.3 Cargar Ficheros

Se puede consultar todo lo referente al proceso de carga de los ficheros en el manual "Instrucciones de cumplimentación de ficheros" que está disponible en la opción de menú "Información y utilidades"  $\rightarrow$  "Instrucciones carga Ficheros".

#### 3.4 Renovación Automática

Esta opción permite consultar los contratos que cumplan que la fecha de finalización sea inferior o igual que la fecha actual incrementada en dos meses, y que no hayan sido renovados.

Los compradores podrán seleccionar uno o varios acuerdos/contratos y ejecutar la renovación automática por el mismo periodo de tiempo y volumen que el contrato que quieren renovar. La codificación del nuevo contrato consiste en mantener el mismo identificador del contrato que el original concatenándole un secuencial. Esta codificación se realiza de manera automática y no se podrá modificar.

En todos los contratos incluidos los renovados, las adendas siguientes a la adenda inicial heredan la tolerancia de la adenda inicial sin poderse cambiar. Sólo los campos: Fecha de Baja Previa y Tipo de Baja pueden ser modificados siendo los dos obligatorios si uno de ellos es modificado.

Hay una validación que evita que un comprador al grabar un contrato de tipo prorrogable automáticamente se solape al ser renovado (coincida en el tiempo, sea simultáneo) con otro contrato vigente que tiene asociado el mismo productor y la misma especie en ese mismo periodo. Esta validación existe también para cuando se graba un contrato indefinido.

Cuando realizamos una renovación de un contrato existen dos casuísticas en función del tipo:

- En los contratos indefinidos el volumen de los sucesivos contratos siempre será el volumen inicial del contrato origen, no se tienen en cuenta los volúmenes de las adendas si las hubiese.
- En los contratos prorrogables automáticamente el volumen inicial de los sucesivos contratos será el de la última adenda vigente, en su defecto sería el volumen inicial.

La cantidad de los volúmenes de la última adenda de los contratos renovados se permite modificar.

| RD 115/2013 (hasta marzo 201 | 5) Dedaraciones de Leche     | Acuerdo Cooperativo        | Contratos  | Estado ficheros | carga dos | Información y utilidades |         |   |
|------------------------------|------------------------------|----------------------------|------------|-----------------|-----------|--------------------------|---------|---|
|                              |                              | D                          | Listado    | de Contratos    |           |                          |         |   |
| CIF/NIF                      | Apellidos y nombre o razón : | social del comprador decla | Cargar     | Fidhero         | •         |                          |         |   |
| A39398953                    | ΧΑΧΟΈΟΧ ΧΕ ΧΑΧΟΚΑΧΟΈΧ, Χ.    | A.                         | Renova     | ción Automática |           |                          |         |   |
|                              |                              |                            | Baja Ma    | asiva (Fichero) |           |                          | _       |   |
| Alta declaración             | Año                          | 2021                       | ~          |                 |           | Mes                      | Febrero | ~ |
|                              |                              |                            |            |                 |           |                          |         |   |
|                              |                              | LIS                        | TADO DE DE | CLARACIONES     |           |                          |         |   |

Seleccionando esta opción de menú se muestra por pantalla el listado de contratos que podrían ser renovados automáticamente:

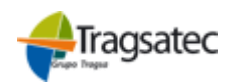

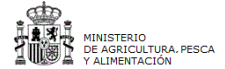

Versión: 4.0.1

Fecha: Abril 2021

#### MANUAL DE USUARIO Contratos de Leche (Versión para Compradores)

## INFOLAC

| RD 115/2013 (hasta marzo 201 | <ol> <li>Declaraciones de Lech</li> </ol> | e Contratos Estado ficheros carga | idos Información y utilidades |                  |                             |
|------------------------------|-------------------------------------------|-----------------------------------|-------------------------------|------------------|-----------------------------|
|                              |                                           | COMP                              | RADOR                         |                  |                             |
| CIF/NIF                      |                                           |                                   | Nombre comprador              |                  |                             |
| Domicilio                    | · ·                                       |                                   | Localidad                     |                  |                             |
| Municipio                    |                                           |                                   | Código Postal                 | :                |                             |
|                              |                                           |                                   |                               |                  |                             |
|                              |                                           | LISTADO DE                        | CONTRATOS                     |                  |                             |
| Id. Contrato NIF Pro         | ductor Apellidos y no                     | mbre o Razón Social Especie       | Volumen Total Fecha           | Inicio Fecha Fin | Tipo Contrato               |
|                              |                                           |                                   |                               |                  | <b>v</b>                    |
| (                            | )79A                                      | Leche de Vaca                     | 80 01/04/2                    | 015 31/12/2015   | Prorrogable Automáticamente |
| C                            | 35M                                       | Leche de Vaca                     | 112 01/04/2                   | 016 30/06/2016   | Prorrogable Automáticamente |
| (                            | 757N (                                    | Leche de Vaca                     | 40 01/04/2                    | 016 31/03/2017   | Prorrogable Automáticamente |
| C                            | 85M .                                     | Leche de Vaca                     | 120 01/04/2                   | 016 31/03/2017   | Prorrogable Automáticamente |
| (                            | 335A I                                    | Leche de Vaca                     | 120 01/04/2                   | 016 31/03/2017   | Prorrogable Automáticamente |
| (                            | 320C                                      | Leche de Vaca                     | 30 01/04/2                    | 016 31/03/2017   | Prorrogable Automáticamente |
| (                            | 317N I                                    | Leche de Vaca                     | 42 01/07/2                    | 016 30/09/2016   | Prorrogable Automáticamente |
|                              | 359T .                                    | Leche de Vaca                     | 62 01/07/2                    | 016 30/09/2016   | Prorrogable Automáticamente |
| Records from 2               | 196 to 203 🔉 🕅                            | Page 14 🔹 15 rows per page        | •                             |                  |                             |

Si seleccionamos los contratos que interesan renovar y pulsamos sobre el botón "Renovar seleccionado" se realizará la renovación sobre estos contratos y si todo va bien aparecerá el mensaje como que la renovación se ha realizado con éxito.

| Comunidad Autónor | ma de Galicia -   |                        |                    |                    |                   |              |            | Cambiar declarante          |
|-------------------|-------------------|------------------------|--------------------|--------------------|-------------------|--------------|------------|-----------------------------|
|                   |                   |                        |                    | Renovación         | de Contratos      |              |            |                             |
| RD 115/2013 (has  | ta marzo 2015)    | Declaraciones de Leche | Contratos Esta     | ado ficheros carga | dos Información y | utilidades   |            |                             |
|                   |                   |                        |                    | COMPR              | ADOR              |              |            |                             |
|                   | I                 |                        |                    |                    | Nombre comprador  | 1            |            |                             |
| Domicilio         |                   |                        |                    |                    | Localidad         |              |            |                             |
| Municipio         |                   |                        |                    |                    | Código Postal     |              |            |                             |
| 1                 |                   |                        |                    |                    |                   |              |            |                             |
|                   |                   |                        |                    | LISTADO DE         | CONTRATOS         |              |            |                             |
| Id. Contrato      | NIF Product       | tor Apellidos y nomb   | ore o Razón Social | Especie            | Volumen Total     | Fecha Inicio | Fecha Fin  | Tipo Contrato               |
| ~                 |                   |                        |                    | ~                  |                   |              |            | ×                           |
|                   | C N               | ۰ · · · · - · - ·      |                    | Leche de Vaca      | 42                | 01/04/2015   | 30/06/2015 | Prorrogable Automáticamente |
|                   | (                 | r -                    |                    | Leche de Vaca      | 120               | 01/04/2015   | 30/06/2015 | Prorrogable Automáticamente |
|                   | ( A               | A                      |                    | Leche de Vaca      | 80                | 01/04/2015   | 31/03/2016 | Prorrogable Automáticamente |
|                   | ( C               |                        |                    | Leche de Vaca      | 35                | 01/04/2015   | 31/03/2016 | Prorrogable Automáticamente |
|                   | 0 V               | V                      |                    | Leche de Vaca      | 182               | 01/04/2015   | 31/03/2016 | Prorrogable Automáticamente |
|                   | ( G               | G                      |                    | Leche de Vaca      | 50                | 01/04/2015   | 31/03/2016 | Prorrogable Automáticamente |
|                   | ( X               | (                      | )                  | Leche de Vaca      | 20                | 01/01/2015   | 31/12/2015 | Prorrogable Automáticamente |
|                   | C M               | 4                      |                    | Leche de Vaca      | 45                | 01/01/2015   | 31/12/2015 | Prorrogable Automáticamente |
| _                 | ( A               | 4                      |                    | Leche de Vaca      | 4                 | 01/01/2015   | 31/12/2015 | Prorrogable Automáticamente |
|                   | ( Z               | Z                      |                    | Leche de Vaca      | 8                 | 01/01/2015   | 31/12/2015 | Prorrogable Automáticamente |
|                   | СН                | 1                      |                    | Leche de Vaca      | 30                | 01/02/2015   | 31/12/2015 | Prorrogable Automáticamente |
|                   | 5                 |                        |                    | Leche de Vaca      | 230               | 01/10/2015   | 31/12/2015 | Prorrogable Automáticamente |
|                   | 5                 |                        |                    | Leche de Vaca      | 260               | 01/07/2015   | 30/09/2015 | Prorrogable Automáticamente |
|                   | ( )               | 2                      |                    | Leche de Vaca      | 150               | 01/04/2015   | 31/12/2015 | Prorrogable Automáticamente |
|                   | L                 | (                      |                    | Leche de Vaca      | 50                | 01/04/2015   | 31/12/2015 | Prorrogable Automáticamente |
|                   | Records from 1 to | io 15 🛛 🕅              | Page 1 🔹 15        | rows per page      | •                 |              |            |                             |
|                   |                   | S                      | eleccionar/Des     | eleccionar to      | do Renovar        | Seleccionado |            |                             |
|                   |                   |                        |                    |                    |                   |              |            |                             |

Renovación realizada con éxito.

Si hubiese algun error se mostraría igualmente en la parte inferior de la pantalla. Si el contrato tiene una duración inferior al año le saldria un aviso indicandole le obligatoriedad de indicar la fecha de oferta:

```
Página 15 de 20
```

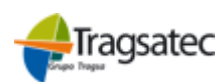

MINISTERIO DE AGRICULTURA, PESCA

PWE\_MUS\_LAC\_401\_GCNT

Versión: 4.0.1

Fecha: Abril 2021

(Versión para Compradores)

MANUAL DE USUARIO Contratos de Leche

🔏 La fecha de oferta es obligatoria para contratos de duración inferior a un año. (Id. Contrato: CO.

A No se indicó la Fecha de Oferta del contrato (Id. Contrato: CO1)(COCCOCTED OD)

L El productor no opera con la especie VACA (Id. Contrato: CO

L comprador no opera con la especie VACA (Id. Contrato: CO

#### 3.5 Contratos indefinidos

Hay una validación que evita que un comprador al grabar un contrato indefinido se solape (coincida en el tiempo, sea simultáneo) con otro contrato vigente que tiene asociado el mismo productor y la misma especie en el mismo periodo. Esta validación existe también para cuando se graba un contrato prorrogable automáticamente.

#### 3.6 Subrogación

(Como hemos comentado en otros puntos anteriores, esta pantalla será común tanto para la parte de contratos como de acuerdos modificando los literales correspondientes para cada caso, cambiando contratos por acuerdos).

A este punto llegamos desde la primera opción de menú, cuando visualizamos el listado de contratos, en la parte inferior se puede ver un botón "Subrogar" que se encargará de que podamos acceder a la pantalla de subrogación de contratos.

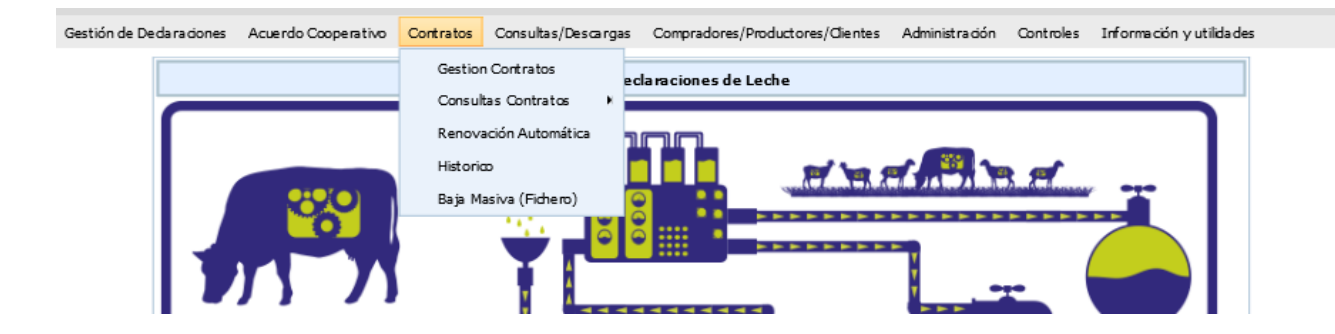

Seleccionando la opción de "Gestión de Contratos" llegamos a esta pantalla y que en la parte inferior nos ofrece el botón "Subrogar".

|                    |               | M/<br>(<br>(Vers  | ANUAL DI<br>Contratos<br>ión para ( | E USUARIO<br><i>de Leche</i><br>Compradores) |             |               |                |                |           | Versiór<br>Fecha: | MUS_LAC<br>n: 4.0.1<br>Abril 202 |
|--------------------|---------------|-------------------|-------------------------------------|----------------------------------------------|-------------|---------------|----------------|----------------|-----------|-------------------|----------------------------------|
|                    |               |                   | INFO                                | LAC                                          |             |               |                |                |           |                   |                                  |
| Gestión de Declara | aciones Acuer | do Cooperativo Co | ntratos Consu                       | iltas/Descargas Compr                        | adores/Prod | uctores Admi  | nistración     | Controles Info | rmación y | utilidades        |                                  |
| Alta co            | ontrato       | NIF C             | omprador                            |                                              |             |               | Especi         | e              | Selecci   | one una esp       | oeci ▼                           |
|                    |               | NIF F             | Productor                           |                                              |             |               | Extranje       | ero            |           |                   |                                  |
|                    |               |                   |                                     |                                              |             |               |                |                |           |                   |                                  |
| Id. Contrato       | Fecha Inici   | o Fecha Fin       | т                                   | ipo Contrato                                 | Pro         | vincia Compra | dor            | Comunic        | lad Autó  | noma Compr        | rador                            |
|                    |               |                   | Seleccion                           | e Tipo de Contrat: 🔻                         | Seleccio    | ne una provir | ncia 🔻         | Comunidad      | Autónor   | na de Castill     | a y León                         |
| NIF Compra         | dor           | Nombre compra     | dor                                 | NIF Productor                                | No          | mbre product  | tor            | Volumen To     | otal      | Esp               | ecie                             |
|                    |               |                   |                                     |                                              |             |               |                |                |           | Seleccion         | e una est                        |
|                    |               |                   |                                     | Consultar I                                  | impiar fil. | tros          |                |                |           |                   |                                  |
|                    |               |                   |                                     |                                              | CONTRAT     | 06            |                |                |           |                   |                                  |
| Id Contrato        | NIE Comprador | Nombra            | NTE Productor                       | Nombra                                       | contrati    | Volumen Total | Facha Inic     | io Eacha Eir   | n Tin     | o Contrato        | Paia Hist                        |
| Id. Contracto      | nar comprador | comprador         | Nai Troduccor                       | productor                                    | specie      | volumen rotai | r centra inite | io recharm     |           | o contrato        | baja misi                        |
| (                  |               | ( A               | ,                                   | Leche                                        | de Vaca     | 260.000       | 01/03/2019     | 5 31/12/201    | 5         |                   | 9                                |
| C                  |               | 6 J               | ,                                   | Leche                                        | de Vaca     | 569.000       | 01/05/2019     | 5 30/04/2010   | 6         |                   | 9                                |
| C                  |               | ( )               | 5                                   | Leche                                        | de Vaca     | 851.000       | 01/04/2010     | 5 31/03/201    | 7         |                   | 9                                |
| C                  |               | 4                 | 5                                   | Leche                                        | de Vaca     | 704.000       | 01/04/2019     | 5 31/03/2010   | 6         |                   | •                                |
|                    |               | < t               | D                                   | : Leche                                      | de Vaca     | 84.000        | 01/07/201      | 30/06/2010     | b<br>-    |                   | •                                |
| (                  |               |                   | D                                   | . Leche                                      | de Vaca     | 99,996        | 01/05/2010     | 5 30/04/201    | -         |                   | •                                |
|                    |               |                   | G                                   | • Leche                                      | de Oveja    | 2,500         | 01/09/2010     | 5 30/09/2010   | 6<br>c    |                   |                                  |
|                    |               |                   | G                                   | 2 Leche                                      | de Oveja    | 3.200         | 01/10/2010     | 31/12/2010     | 7         |                   |                                  |
|                    |               |                   | G                                   | • Leche                                      | de Oveja    | 20.004        | 01/01/201/     | 7 31/12/201    | /         |                   |                                  |
| (                  |               |                   |                                     | 1 Leche                                      | de Oveja    | 60.000        | 01/01/201/     | 31/12/201      | /<br>c    |                   |                                  |
|                    |               |                   |                                     | Leche                                        | de Oveja    | 160.000       | 22/00/2011     | 5 51/12/2010   | c .       |                   |                                  |
|                    |               |                   |                                     | Leche                                        | de Cabra    | 200,000       | 22/09/2013     | 21/09/2010     | 7         |                   |                                  |
| •                  |               |                   |                                     | / Leche                                      | de Cabra    | 200.000       | 01/04/2014     | 5 21/09/201    | /<br>c    |                   | -                                |
| (                  |               |                   |                                     | . Leche                                      | ue cabid    | 000           | 01/04/2010     | 5 50/04/2010   | -         |                   |                                  |
| (                  |               | (                 | 1                                   | Lacha                                        | de Cabra    | 3 300         | 01/05/2014     | 5 51/108/ 2010 | h         |                   |                                  |

Pulsando este botón y seleccionando previamente un contrato para hacer su subrogación aparecerá el detalle de la gestión que queremos realizar:

Tragsatec

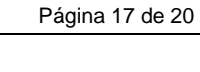

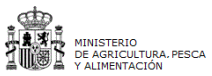

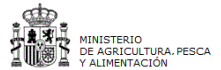

Versión: 4.0.1

Fecha: Abril 2021

Contratos de Leche (Versión para Compradores)

### INFOLAC

MANUAL DE USUARIO

| Gestión de Declaraciones                              | Acuerdo Cooperativo | Contratos Consultas/Descargas Co | ompradores/Productores Admir | iistración Controles Informa | ación y utilidades |  |  |  |
|-------------------------------------------------------|---------------------|----------------------------------|------------------------------|------------------------------|--------------------|--|--|--|
| DATOS DEL CONTRATO                                    |                     |                                  |                              |                              |                    |  |  |  |
| Id. Contrato                                          | -                   |                                  | Especie                      | Leche de Vaca                |                    |  |  |  |
| Fecha Oferta                                          | 10/04/2015          |                                  | Renuncia plazo mínimo        |                              |                    |  |  |  |
| Fecha Inicio                                          | 10/04/2015          |                                  | Fecha Fin                    | 13/04/2015                   |                    |  |  |  |
| Volumen a Precio Fijo                                 | 25.000              |                                  | Volumen a Precio Mixto       |                              |                    |  |  |  |
| Volumen a Precio Variable                             |                     |                                  | Tolerancia                   | 10                           |                    |  |  |  |
| Volumen Total                                         | 25.000              |                                  | Tipo de Contrato             |                              |                    |  |  |  |
| COMPRADOR                                             |                     |                                  |                              |                              |                    |  |  |  |
| NIF Comprador                                         |                     |                                  | Nombre comprador             | <b>N</b>                     |                    |  |  |  |
| PRODUCTOR                                             |                     |                                  |                              |                              |                    |  |  |  |
| NIF Productor                                         |                     |                                  | Id. Extranjero               |                              |                    |  |  |  |
| Nombre productor                                      |                     |                                  |                              |                              |                    |  |  |  |
|                                                       |                     | LISTADO                          | DE ADENDAS                   |                              |                    |  |  |  |
| Id. Adenda                                            | Volumen Total       | Volumen a Precio Fijo            | Volumen a Precio Mixto       | Volumen a Precio Variable    | % tolerancia       |  |  |  |
|                                                       |                     |                                  |                              |                              |                    |  |  |  |
| I < No Records Found D DI Page 1 ▼ 15 rows per page ▼ |                     |                                  |                              |                              |                    |  |  |  |
| EJECUCIÓN DE SUBROGACIÓN                              |                     |                                  |                              |                              |                    |  |  |  |
| Fecha de Subrogación                                  | 10/02/2017          |                                  | Nuevo NIF                    |                              |                    |  |  |  |
| Nombre o Razón Social                                 |                     |                                  |                              |                              |                    |  |  |  |
| Primer Apellido                                       |                     | Segundo Apellido                 |                              |                              |                    |  |  |  |
| Observaciones                                         |                     |                                  |                              |                              |                    |  |  |  |
| Volver Grabar                                         |                     |                                  |                              |                              |                    |  |  |  |

La pantalla tendrá ofrece una primea sección donde se verá la información referente al actual contrato y una segunda donde el usuario indicará el NIF del nuevo ganadero y que se puede dar la siguiente casuística:

- El ganadero existe en el registro de productores y se encuentra de alta, en este caso y tras la introducción del NIF del nuevo ganadero, se recuperará el nombre del ganadero.
- El ganadero existe en el registro de productores y se encuentra de baja, en este caso y tras la introducción de los datos del ganadero, se recuperará el nombre del ganadero. El usuario podrá insertar observaciones. Al grabar se mostrará la incidencia que indique que el nuevo ganadero se encuentra de baja, y de la opción de darlo de alta. En caso afirmativo se mostrará la pantalla de alta de ganadero (la ya existente en el registro de productor), para tramitar el alta. Una vez tramitada el alta, se deberá continuar con el proceso de subrogación en el mismo punto donde se quedó.
- No existe el ganadero el registro de productores, en este caso se mostrará una alerta que le indique la situación al usuario, y de la opción de darlo de alta. En caso afirmativo, se mostrará la pantalla de alta de ganadero (la ya existente en el registro de productor), para tramitar el alta. Una vez tramitada el alta, se deberá continuar con el proceso de subrogación en el mismo punto donde se quedó.

El usuario podrá insertar las observaciones. Tras la grabación de los datos se mostrará un mensaje al usuario con el resultado, tanto si es satisfactorio como si ha ocurrido algún error.

Una vez subrogado el contrato, el contrato tiene que aparecer vinculado para el antiguo productor en los meses en los que estaba en activo para él y en las declaraciones que le correspondían.

Fecha Impresión: 23/02/2021

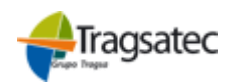

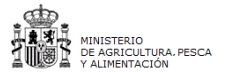

Versión: 4.0.1

Fecha: Abril 2021

MANUAL DE USUARIO Contratos de Leche (Versión para Compradores)

INFOLAC

Si una subrogación se realiza a mitad de un mes, el antiguo ganadero no estará vinculado al contrato, pero sí el último ganadero.

En caso de error se muestra un mensaje indicando el error que está ocurriendo para su solución:

| Gestión de Declaraciones                                                                           | Acuerdo Cooperativo Co | ntratos Consultas/Descargas Co | ompradores/Productores Admini | stración Controles Información y utilidades |  |  |  |  |
|----------------------------------------------------------------------------------------------------|------------------------|--------------------------------|-------------------------------|---------------------------------------------|--|--|--|--|
| DATOS DEL CONTRATO                                                                                 |                        |                                |                               |                                             |  |  |  |  |
| Id. Contrato                                                                                       |                        |                                | Especie                       | Leche de Vaca                               |  |  |  |  |
| Fecha Oferta                                                                                       | 03/04/2015             |                                | Renuncia plazo mínimo         |                                             |  |  |  |  |
| Fecha Inicio                                                                                       | 03/04/2015             |                                | Fecha Fin                     | 07/04/2015                                  |  |  |  |  |
| Volumen a Precio Fijo                                                                              | 25.000                 |                                | Volumen a Precio Mixto        |                                             |  |  |  |  |
| Volumen a Precio Variable                                                                          |                        |                                | Tolerancia                    | 10                                          |  |  |  |  |
| Volumen Total                                                                                      | 25.000                 |                                | Tipo de Contrato              |                                             |  |  |  |  |
| COMPRADOR                                                                                          |                        |                                |                               |                                             |  |  |  |  |
| NIF Comprador                                                                                      |                        | Nombre comprador \             |                               |                                             |  |  |  |  |
| PRODUCTOR                                                                                          |                        |                                |                               |                                             |  |  |  |  |
| NIF Productor                                                                                      | 4                      |                                | Id. Extranjero                |                                             |  |  |  |  |
| Nombre productor                                                                                   |                        |                                |                               |                                             |  |  |  |  |
|                                                                                                    |                        | LISTADO                        | DE ADENDAS                    |                                             |  |  |  |  |
| Id. Adenda                                                                                         | Volumen Total          | Volumen a Precio Fijo          | Volumen a Precio Mixto        | Volumen a Precio Variable % tolerancia      |  |  |  |  |
|                                                                                                    |                        |                                |                               |                                             |  |  |  |  |
| No Records Found D D Page 1 ▼ 15 rows per page ▼                                                   |                        |                                |                               |                                             |  |  |  |  |
|                                                                                                    |                        |                                |                               |                                             |  |  |  |  |
| EJECUCIÓN DE SUBROGACIÓN                                                                           |                        |                                |                               |                                             |  |  |  |  |
| Fecha de Subrogación                                                                               | 10/02/2017             |                                | Nuevo NIF                     | F 00010000                                  |  |  |  |  |
| Nombre o Razón Social                                                                              |                        |                                |                               |                                             |  |  |  |  |
| Primer Apellido                                                                                    |                        |                                | Segundo Apellido              |                                             |  |  |  |  |
| Observaciones                                                                                      | PRUEBA DE SOBRO        | PRUEBA DE SOBROGACIÓN          |                               |                                             |  |  |  |  |
| Volver Grabar                                                                                      |                        |                                |                               |                                             |  |  |  |  |
| • La fecha de subrogación debe encontrarse entre la fecha de inicio y la fecha de fin del contrato |                        |                                |                               |                                             |  |  |  |  |

En caso de ir todo correcto:

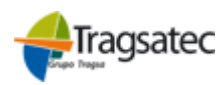

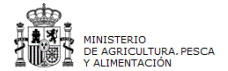

Versión: 4.0.1

Fecha: Abril 2021

#### MANUAL DE USUARIO Contratos de Leche (Versión para Compradores)

#### INFOLAC

| Gestión de Declaraciones                              | Acuerdo Cooperativo Contra | atos Consultas/Descargas C | ompradores/Productores Admir | nistración Controles Informa | ación y utilidades |  |  |  |  |
|-------------------------------------------------------|----------------------------|----------------------------|------------------------------|------------------------------|--------------------|--|--|--|--|
| DATOS DEL CONTRATO                                    |                            |                            |                              |                              |                    |  |  |  |  |
| Id. Contrato                                          | (                          |                            | Especie                      | Leche de Vaca                |                    |  |  |  |  |
| Fecha Oferta                                          | 30/09/2016                 |                            | Renuncia plazo mínimo        | uncia plazo mínimo 🛛 🖉       |                    |  |  |  |  |
| Fecha Inicio                                          | 01/12/2016                 |                            | Fecha Fin                    | 31/12/2016                   |                    |  |  |  |  |
| Volumen a Precio Fijo                                 | 0                          |                            | Volumen a Precio Mixto       | 0                            |                    |  |  |  |  |
| Volumen a Precio Variable                             | 11.000                     |                            | Tolerancia                   | 10                           |                    |  |  |  |  |
| Volumen Total                                         | 11.000                     |                            | Tipo de Contrato             |                              |                    |  |  |  |  |
| COMPRADOR                                             |                            |                            |                              |                              |                    |  |  |  |  |
| NIF Comprador                                         |                            |                            | Nombre comprador             |                              |                    |  |  |  |  |
| PRODUCTOR                                             |                            |                            |                              |                              |                    |  |  |  |  |
| NIF Productor                                         |                            |                            | Id. Extranjero               | Id. Extranjero               |                    |  |  |  |  |
| Nombre productor                                      |                            |                            |                              |                              |                    |  |  |  |  |
| LISTADO DE ADENDAS                                    |                            |                            |                              |                              |                    |  |  |  |  |
| Id. Adenda                                            | Volumen Total              | Volumen a Precio Fijo      | Volumen a Precio Mixto       | Volumen a Precio Variable    | % tolerancia       |  |  |  |  |
|                                                       |                            |                            |                              |                              |                    |  |  |  |  |
| 01                                                    | 13.750                     | 0                          | 0                            | 13.750                       | 10,00              |  |  |  |  |
| < Records from 1 to 1 D D Page 1 ▼ 15 rows per page ▼ |                            |                            |                              |                              |                    |  |  |  |  |
| EJECUCIÓN DE SUBROGACIÓN                              |                            |                            |                              |                              |                    |  |  |  |  |
| Fecha de Subrogación                                  | 10/02/2017                 |                            | Nuevo NIF                    |                              |                    |  |  |  |  |
| Nombre o Razón Social                                 |                            |                            |                              |                              |                    |  |  |  |  |
| Primer Apellido                                       |                            |                            | Segundo Apellido             |                              |                    |  |  |  |  |
| Observaciones                                         |                            |                            |                              |                              |                    |  |  |  |  |
| Volver Grabar                                         |                            |                            |                              |                              |                    |  |  |  |  |
| 👁 Subrogación realizada con éxito.                    |                            |                            |                              |                              |                    |  |  |  |  |

#### 3.7 Baja Masiva de Contratos/Acuerdos Cooperativos

Se puede consultar todo lo referente al proceso de baja masiva de contratos/acuerdos en el manual "Instrucciones de cumplimentación de ficheros" que está disponible en la opción de menú "Información y utilidades"  $\rightarrow$  "Instrucciones carga Ficheros".

Página 20 de 20

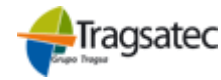

MINISTERIO DE AGRICULTURA, ALIMENTACIÓN Y MEDIO AMBIENTE